# **DRAW GAMES - MANUAL ENTRY**

QUICK PICKS (QP) ARE SYSTEM GENERATED NUMBERS. QP CAN BE SELECTED FROM THE HOME SCREEN FOR MOST DRAW GAMES.

POWER

MILLIONS

JACKPOT

otro

ERLOTTER

#### **POWERBALL®**

- I. Touch Powerball.
- 2. Select number of Boards (1-10).
- 3. Select number of Draws (1-12).
- 4. Select Number Of Tickets (1-99). If more than one, confirm Boards..
- 5. Select YES or NO for Power Play<sup>®</sup> option.
- 6. Select YES or NO for Double Play<sup>®</sup> option.
- 7. Touch QUICK PICK, and ticket will print.

#### **MEGA MILLIONS®**

- I. Touch Mega Millions.
- 2. Select number of Boards (1-10).
- 3. Select number of Draws (1-10).
- 4. Select Number Of Tickets (1-99). If more than one, confirm Boards.
- 5. Select YES or NO for Megaplier<sup>®</sup> option.
- 6. Touch QUICK PICK, and ticket will print.

#### **JUST THE JACKPOT®**

- I. Touch JUST the JACKPOT.
- 2. Select number of **Boards** (2, 4, 6, 8 or 10).
- 3. Select number of Draws (1-10).
- 4. Select Number Of Tickets (1-99). If more than 1, confirm Boards.
- 5. Touch QUICK PICK, and ticket will print.

#### **HOOSIERLOTTO with+PLUS®**

- I. Touch Hoosier Lotto with +PLUS.
- 2. Select number of **Boards** (1-10).
- 3. Select number of Draws (1-10).
- 4. Select Number Of Tickets (1-99). If more than one, confirm Boards.
- 5. Select YES or NO for the PLUS option.
- 6. Touch QUICK PICK, and ticket will print.

### **CASH4LIFE®**

- I. Touch Cash 4 Life.
- 2. Select number of **Boards** (1-10).
- 3. Select number of Draws (1-10).
- 4. Select Number Of Tickets (1-99). If more than I, confirm Boards.
- 3. Touch QUICK PICK, and ticket will print.

### **CASH FIVE®**

- I. Touch Ca\$h Five.
- 2. Select number of Boards (1-10).
- 3. Select number of Draws (1-28).
- 4. Select Number Of Tickets (1-99). If more than I, confirm Boards.
- 5. Select YES or NO for EZmatch<sup>\*</sup> option.
- 6. Touch QUICK PICK, and ticket will print.

## **QUICK DRAW®**

- I. Touch Quick Draw.
- 2. Select wager amount (\$1, \$2, \$3, or \$5).
- 3. Select number of Boards (1-10).
- 4. Select number of Draws (1-28).
- 5. Select Number Of Tickets (1-99). If more than 1, confirm Boards.

Page 6

- 6. Select draw time (Next, Mid, Eve, or Both)
- 7. Select YES or NO for EZmatch<sup>\*</sup> option.
- 8. Select YES or NO for Bullseye<sup>®</sup> option.
- 9. Touch **OUICK PICK**, and ticket will print.

## **DRAW GAMES - MANUAL ENTRY**

#### **CASH POP™**

- I. Touch Cash POP.
- 2. Select number of Cash POP's# (1-15)
- 3. Select YES or NO for Cover All option.
- 4. Select Wager Amount (\$1, \$2, \$5, or \$10).
- 5. Select number of Draws (1-28).
- 6. Select Draw Time (Next, Morning, Matinee, Afternoon, Early Evening, Late Night, or ALL).
- 7. Touch QUICK PICK, and ticket will print, or press MANUAL ENTRY to select number(s) and press SEND.

#### DAILY 3<sup>TM</sup>

- I. Touch Daily 3.
- 2. Select Play Type (I-Off, Straight, Box, Combo, Front Pair, Back Pair, or Wheel).
- 3. Select Wager Amount (\$.50, \$1, \$2, \$3, \$4, \$5, \$6, \$7, \$8, \$9, or \$10).
- 4. Select Number Of Tickets (1-99).
- 5. Select number of Draws (1-24).
- 6. Select Day of Week (Today or Monday Saturday).
- 7. Select Draw Time (Next, Midday, Evening, or Both).
- 8. Select SUPERBALL YES or NO. Cost of wager with SUPERBALL doubles
- 9. Select 3 single-digit numbers (0-9); OR touch QUICK PICK and the system will pick numbers.
- 10. For additional boards, touch Next Board. To remove a board, touch Remove Board
- II. To edit boards, use **Up** and **Down arrows** on ticket builder.
- 12. Touch **SEND** and ticket(s) prints automatically.

#### DAILY 4<sup>TM</sup>

- I. Touch Daily 4.
- 2. Select Play Type (I-Off, Straight, Box, Combo, Wheel, Front 3 or Back 3).
- 3. Select Wager Amount (\$.50, \$1, \$2, \$3, \$4, \$5, \$6, \$7, \$8, \$9, or \$10).
- 4. Select Number Of Tickets (1-99).
- 5. Select number of Draws (1-24).
- 6. Select Day of Week (Today or Monday Saturday).
- 7. Select Draw Time (Next, Midday, Evening, or Both).
- 8. Select SUPERBALL YES or NO. Cost of wager with SUPERBALL doubles.
- 9. Select 3 single-digit numbers (0-9); OR touch QUICK PICK and the system will pick numbers.
- 10. For additional boards, touch Next Board. To remove a board, touch Remove Board.
- 11. To edit boards, use Up and Down arrows on ticket builder
- 12. Touch SEND and ticket(s) prints automatically.

#### FASTPLAY INSTANT GAMES

I. Touch Fast Play.

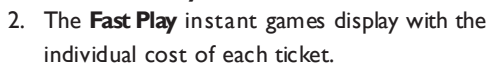

- 3. Touch the game the player wants and choose the # Tickets (1-10).
- 4. Touch SEND and tickets print automatically.

#### QUICK PICKS FROM THE HOME SCREEN

- I. Touch the appropriate **QP** button
- for the desired game and dollar amount. 2. For example, select Powerball \$2 QP.
- 3. Ask player if they want to add Power Play or Double Play feature and press YES or NO.

Page 7

4. Ticket(s) prints automatically.

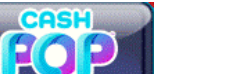

DAILY

DAILY DAILY

#### ORDER CONFIRMATION I. Touch Order Confirmation.

3. Touch Send and a receipt prints automatically.

4. An Activate Pack confirmation screen displays.

numbers manually using numeric touchpad.

Previous Week, Current & Previous Week Returns.

and **Down Arrows** to scroll through text.

5. Touch Home to return to the Home screen

I. Locate the area of the front of the ticket

2. Use the barcode reader to scan the code.

3. A Confirmation screen displays a message

4. Touch **OK** to return to the Home screen.

8. Touch **OK** to return to the Home screen.

Page 8

9. Deface barcode after validating ticket.

indicating whether the ticket is a winner or

the latex to reveal a scan code.

screen, then Validate Ticket.

is a winner or non-winner

non-winner.

ticket.

that says, "Scratch to Cash" and remove

2. Touch the desired option, such as Summary Billing.

3. Touch Send and a receipt prints automatically.

4. A Settle Pack confirmation screen displays.

**INVENTORY REPORTS** 

I. Touch Scratch Functions.

2. Touch the desired function.

**ACTIVATE PACK** 

1. Touch Activate Pack.

SETTLE PACK

I. Touch Settle Pack.

# SCRATCH TICKET MENU

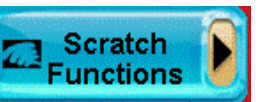

2. Scan tracking barcode on Packing List that came with the scratch tickets; OR enter the 12-digit Order Number using numeric touchpad.

4. Touch **OK** to return to the Confirm Delivery screen. You may confirm additional orders, or touch Home to return to the Home screen.

2. Scan the inventory barcode using barcode reader; OR enter Game and Pack numbers manually using numeric touchpad. 3. Touch Send and activation receipt prints automatically.

5. Touch **OK** to return to the Activate Pack screen. You may activate additional packs, or touch Home to return to the Home screen.

2. Scan the barcode using barcode scanner; OR enter Game and Pack

5. Touch **OK** to return to the Settle Pack screen. You may settle additional packs, or touch Home to return to the Home screen.

Available Inventory Reports include: Summary Inventory, Detailed Inventory, Summary Billing, Pack Status, Pack Settlement Current &

I. Touch Inventory Reports on the Scratch Ticket Menu screen.

3. Report displays on screen and may be printed by touching **Print**. Use **Up** 

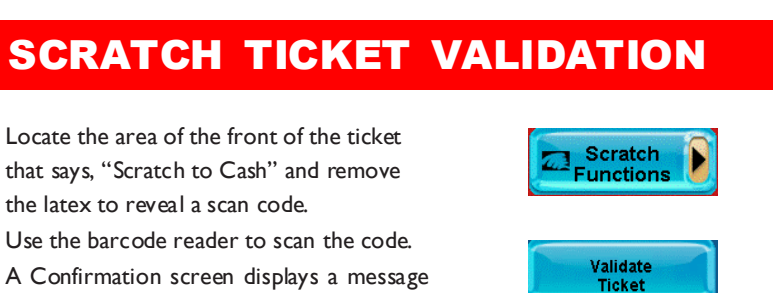

#### 5. If the barcode under latex is damaged, Touch Scratch Functions on Home

6. Type in all the numbers above the inventory barcode on the back of ticket XXXX-XXXXXXXXXXXXXXXXXX, then enter all the digits under latex on front of

7. A Confirmation screen displays a message indicating whether the ticket

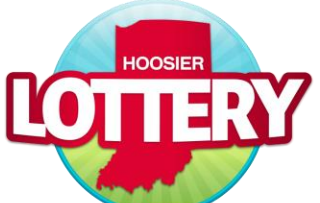

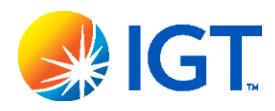

**ALTURA**<sup>®</sup> GT 1200 Quick Reference Card

effective 11.01.2024

# HOOSIER LOTTERY RETAILER HOTLINE

24 HOURS •7 DAYS A WEEK 1-800-955-6886

# **STOLEN TICKETS/SECURITY**

24 HOURS •7 DAYS A WEEK 1-800-695-6886

SIGN ON

# SIGN ON/OFF

### **SIGN ON**

#### I. Touch SIGN ON.

- 2. Enter your Terminal Number and Pass Number using the numeric touchpad.
- 3. A Sign On Confirmation receipt prints.
- 4. News Message displays automatically. Touch Print OR touch Home.

#### SIGN OFF

- I. Touch SIGN OFF on the Home screen.
- 2. Touch YES to confirm Sign Off. The screen displays PLEASE SIGN ON.

# **QUICK NOTES**

**DO NOT** insert scratch tickets.

### DRAW GAME TICKETS

#### Hoosier Lottery® Mobile App

- I. Scan QR code on player's mobile device.
- 2. Confirmation screen displays. Confirm purchase with player.
- 3. Press YES to print ticket or NO to cancel transaction.

#### Playslip

- 1. Insert completed playslip into top of reader with play side facing you.
- 2. Ticket(s) prints automatically.
- 3. If a playslip is rejected, return to the Home screen before reinserting the edited playslip; OR you may edit using the touch screen.
- 4. Wager Cost Confirmation screen displays for tickets meeting certain price amount. Confirm price with player.
- 5. Touch YES to print tickets or NO to return to the Home screen.

### SCRATCH TICKETS

To validate scratch tickets, scan barcode OR manually enter the ticket serial number using the numeric touchpad.

For questions about lottery accounting or licensing, contact:

Hoosier Lottery Retailer Hotline 800-955-6886 **Choose Option 3 for Retailer** 

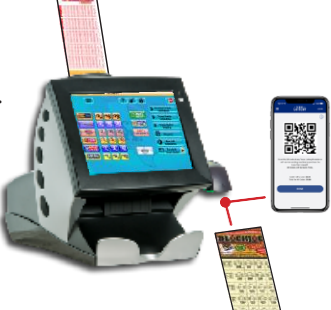

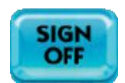

# WAGER COST CONFIRMATION

The wager cost confirmation screen will appear before a ticket prints if its price exceeds a preset amount for that game.

Inform player of cost. If they want the ticket press **YES**, and it will print. If they do not want the ticket press NO, and you will be returned to the home screen.

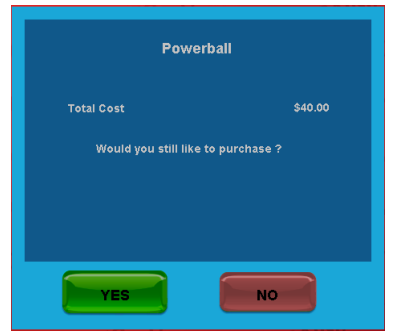

# **TOTAL SCREEN**

#### TOTAL SCREEN

- I. When transactions for customer are complete, touch **TOTAL**
- 2. Enter amount paid by customer using numeric touchpad.

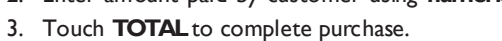

- 4. Touch **Print** to print a receipt.
- 5. Touch Clear to clear transaction display and return to Home screen for next customer transaction.

# **PROBLEM GAMBLING HELPLINE**

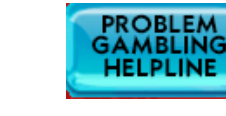

TOTAL

# HELP

#### **GENERAL HELP**

I. Touch Help (the large ? next to SIGN OFF).

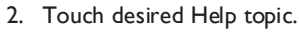

- 3. Help information displays.
- 4. Touch **Print** to print the information.
- 5. Use **Up** and **Down arrows** to scroll through text.
- 6 Touch Back arrow to return to the Home screen.

#### **VIDEO HELP**

2. Touch Video Help.

- I. Touch Help.
- Video Help
- 3. Touch desired Help topic.
- 4. A video demonstrating the selected function displays.
- 5. Touch **Pause** to pause video. Forward and reverse the video by touching the arrows.
- 6. Touch Home to return to the Home screen.

# **CONTEXT HELP**

- I. Touch Context Help (hand with small ?).
- 2. Touch a button for help on a specific function.
- 3. Use Up and Down arrows to scroll through text.
- 4. Touch **Print** to print the information or touch **Back Arrow** to return to previous screen

# **PAUSE/LOCK**

- I. Touch Lock to lock terminal without signing off.
- 2. To unlock terminal, enter your 4-digit Pass Number using numeric touchpad.

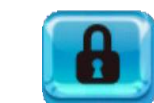

# STOP

Touch **STOP** to interrupt transactions that are processing multiple tickets. Wagers that have not been sent to system host will be stopped.

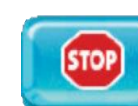

# **CLEAN TERMINAL**

Touch speaker icon to adjust volume setting. The minimum volume level is 4.

Use this screen to access: Terminal Reset, Version Info, Printer Test, and

To clean Altura terminal, spray non-ammonia window cleaner or 91% isopropyl alcohol on a soft, dry, lint-free cloth and gently wipe components clean.

DO NOT spray any liquid directly onto touch screen or any components inside the Altura.

# LOADING PRINTER PAPER

- I. Press silver button on the front left of your printer type and open the cover
- 2. Remove used paper roll from printer.
- 3. Remove tape from new roll of paper and place roll in printer with paper unwinding from bottom.
- 4. Make sure 12-18 inches of excess paper is hanging out of printer (if loading a previously loaded roll, 2-4 inches should hang out of printer).
  - 5. Close paper cover firmly over excess paper so that it latches securely.
  - 6. Paper feeds automatically to align itself.
- 7. Printer automatically cuts excess paper. Bottom of excess cutoff should say "Accutherm Ultra"
- 8. Screen may say "Printer Downloading". Wait few moments for message to clear

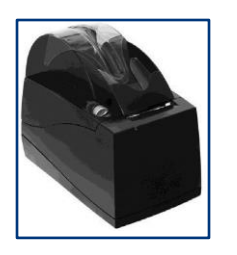

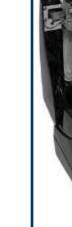

# **CLEAR PRINTER JAM**

- I. Press silver button and open paper cover on printer.
- 2. Remove jammed paper from printer.
- 3. Approximately 2-4 inches of paper should hang out of the printer.
- 4. Close paper cover firmly over excess paper so it latches securely.
- 5. Paper feeds automatically to align itself and cuts excess.

# **CLEAR READER JAM**

- I. Press silver release button immediately above touch screen and gently bring screen forward.
- 2. Press green arrow button down and pull forward to access reader.
- 3. Remove jammed material.
- 4. Close reader and gently push frame of touch screen back until the latch clicks.

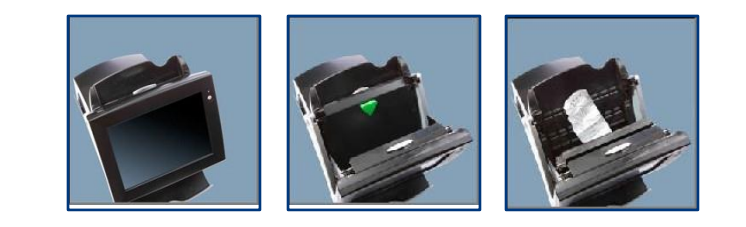

## REPRINTS

Reprints allows you to reprint the last Draw Game Transaction, Play, Validation or Cancellation. All Reprints state "REPRINT - NOT FOR SALE".

This feature should only be used when equipment misprints, fails to print, or damages valid draw game wager. Keep reprint and damaged ticket on hand to submit to LSR for potential credit.

Page 4

Page 2

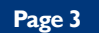

5. Training On/Off 6. SIGN ON then enter all I's for Terminal and Pass Numbers.

4. Special Functions

I. SIGN OFF

2. YES

3. OK

To exit Training Mode and return to customer transactions, touch buttons in the following order:

- I. SIGN OFF
- 2. YES

3. OK

4. Special Functions

DIAGNOSTICS

External Barcode Reader Test.

**VOLUME CONTROL** 

- 5. Training On/Off
- 6. SIGN ON then enter your Terminal and Pass Numbers.

Training Mode touch buttons in the following order:

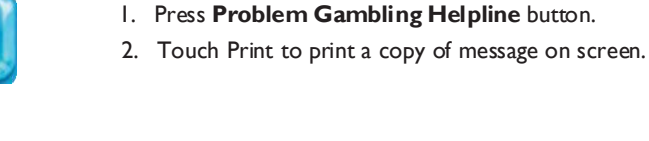

I. Touch Special Functions.

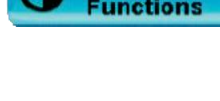

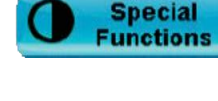

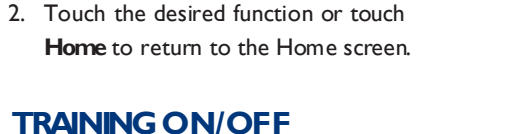

You must sign off from the system before entering Training Mode. To enter

SPECIAL FUNCTIONS

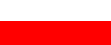

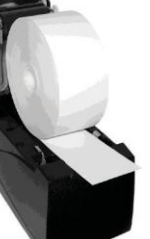

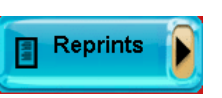

# DRAW GAME VALIDATION

I. Scan the ticket or insert it into the top of the reader; OR touch Draw Game Validation, then enter the ticket number using the numeric touchpad.

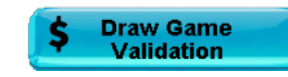

- 2. A Validation Confirmation screen displays and shows what prize has been won. If free ticket is prize, check printer and give to player.
- 3. Touch **OK** to return to the Home screen.
- 4. Deface barcode after validating ticket.

# CANCEL

Only Ca\$h 5 and Quick Draw tickets without Ezmatch, and Daily  $3^{TM}$  and Daily  $4^{TM}$  tickets can be canceled. Cancellation must be at the issuing terminal within 60 minutes of printing and before draw break.

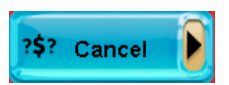

- I. Touch CANCEL
- 2. Scan barcode, insert ticket into top of reader or manually enter serial number using numeric touchpad.
- 3. A Cancellation Confirmation screen displays refund amount and a cancellation receipt print automatically.
- 4. Touch **OK** to return to Home screen.

# REPORTS

Common reports are Daily Combined Sales Report, All Winning Numbers Report, Current Jackpot Report. Settlement Report can also be reprinted

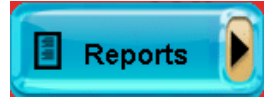

- I. Touch Reports.
- 2. Touch desired option, such as **Daily Combined Sales Report**.
- 3. Select and/or enter requested information as prompted, such as **Today**.
- 4. The report displays on the screen and may be printed by touching **Print**. Use Up and Down arrows to scroll through text.
- 5. Touch Home to return to the Home screen or Back Arrow to return to Reports Menu.

# **NEWS & MAIL**

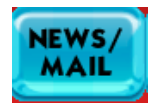

#### MAIL

Touch Mail to read, delete or print Mail Messages sent by the lottery.

#### NEWS

Touch News to view or print News Message sent by the lottery.

# PLAY-IT-AGAIN

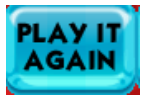

Play It Again lets a player buy the same numbers and features of a previously played ticket for the next available drawing.

#### I. Press Play It Again

2. Scan the Validation Barcode of the ticket the player wants to play again. Ticket will print automatically. Confirmation may be required.